# Automation

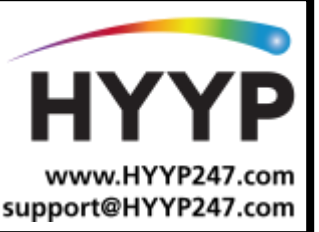

# Introduction

#### What is HYYP Automation?

With the HYYP App you are able to trigger the outputs on your IDS X-Series alarm panel. These outputs can be wired to almost anything that requires electricity to operate.

Such as driveway gates, garage doors, lights, pool pumps, geysers, heating, and much more.

### **1.Set up Automation**

The following will explain how to set up automation from start to finish, using a driveway gate on output 5 as an example.

#### 1.1. Clear Output

Before you start wiring your device to the output you MUST make sure any events programmed to that output is cleared. *Imagine you press the panic and your gate opens.* By default the 5 onboard outputs are pre-programmed to the following:

| default the 5 onboard outputs are pre-programmed to the following. |       |          |            |      |         |
|--------------------------------------------------------------------|-------|----------|------------|------|---------|
| Output                                                             | 1     | 2        | 3          | 4    | 5       |
| Event                                                              | Panic | Burglary | Arm/Disarm | Fire | Medical |

#### Clear output 5:

Enter Installer programming Go to location for the Medical event Enter partition number Disable output action Exit programming [Installer Code] [\*] [4] [0] [3] [\*] [Partition No.] [\*] [0000] [\*] [#]

See section 3 for a list of all X-Series output addresses. Refer to your X-Series Installer Manual for event locations and programming.

#### 1.2. Wire Output

If you are using an output on the IDS X-Series panel that has a positive trigger (supplies12v) then you will need a relay between the output and the device you want to trigger.

#### Wire output 5:

Wire output 5 to the power/trigger of the relay. Wire the relay to the trigger of the gate motor. *(This may vary on gate motors, check the manual)* 

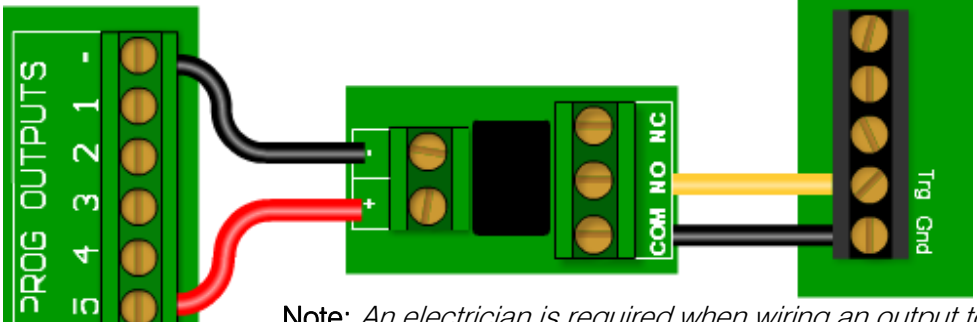

Note: An electrician is required when wiring an output to AC mains powered devices.

#### 1.3. Test Output

It's a good idea to test the output to see that the wiring is correct and operational. This way when you add it to your HYYP Home app you know the output works.

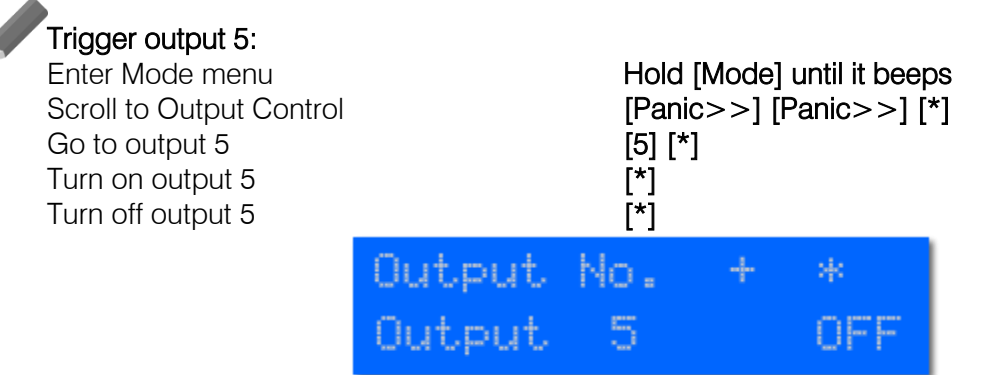

The gate should have opened.

#### 1.4. Add to HYYP

Now that everything is wired correctly you can add the output to the HYYP Home app. You just need to add the output once and it will be saved to the app to trigger whenever you need it.

#### Add output 5:

Go to the site on your HYYP Home Dashboard

Select the Menu icon and select Add Trigger

|                     | Das        | hboar   | d | C2      | +   |
|---------------------|------------|---------|---|---------|-----|
| Home                |            |         |   |         |     |
| 🔒 Inside            |            |         | ÷ | Outside |     |
| < ۲                 | Home       | 63      |   |         | ••• |
| ALARM               |            |         |   | MATION  |     |
| Swipe triggers to e | edit their | status. |   |         |     |
|                     |            |         |   |         |     |
|                     |            |         |   |         |     |
| _                   |            |         |   |         |     |
| Notifications       |            |         |   |         |     |
| Edit site           |            |         |   |         |     |
| Add Trigger         |            |         |   |         |     |
| Delete site         |            |         |   |         |     |
| Users               |            |         |   |         |     |
| Cancel              |            |         |   |         |     |

Fill in the details:

Name - Easily recognisable name

PGM number - Output number

**Type** – Switch turns an output on and off Pulse turns an output on for a period of time *(Usually used for gates and doors)* 

PIN - A valid user code

**Store PIN** – Save PIN so you don't have to enter it every time

ADD TRIGGER - To save trigger

| K Add                                                                                       | Trigger |  |  |  |
|---------------------------------------------------------------------------------------------|---------|--|--|--|
| Trigger name<br>Gate                                                                        |         |  |  |  |
|                                                                                             |         |  |  |  |
| PGM number<br><b>5</b>                                                                      |         |  |  |  |
| Туре                                                                                        |         |  |  |  |
| Switch                                                                                      |         |  |  |  |
| Pulse                                                                                       |         |  |  |  |
| Stored PIN                                                                                  |         |  |  |  |
| Pin<br>●●●●                                                                                 | Θ       |  |  |  |
| Store PIN for trigger                                                                       |         |  |  |  |
| ADD TRIGGER                                                                                 | CANCEL  |  |  |  |
| Warning: Consult your installer before adding any trigger. Selecting wrong PGM number could |         |  |  |  |
|                                                                                             | şộ:     |  |  |  |

The trigger should now be on your Automation tab

To open the gate simply swipe the trigger to the left and select the pulse icon.

| <           | Home               |         | ••• |
|-------------|--------------------|---------|-----|
| ALAR        | м                  | AUTOMAT | ION |
| Swipe trigg | gers to edit their | status. |     |
| Gate        |                    |         | <   |
|             |                    |         |     |

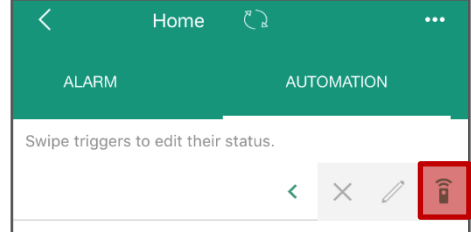

### 2.Xwave<sup>2</sup>

You can further utilise HYYP automation by using the Xwave<sup>2</sup> system with your IDS X-Series panel. This gives you the use of a wireless output with the Xwave<sup>2</sup> I/O Module. The I/O Module does require 12vDC but is not wired back to the panel, making it perfect for devices such as gates, doors and pool pumps. All you need is an Xwave<sup>2</sup> Hub and an Xwave<sup>2</sup> I/O Module.

## **3.Output Addresses**

The IDS X-Series can support up to 57 programmable outputs. The table below lists all output numbers and linked X-Series peripheral hardware device.

| Number | Physical Outputs           | Number | Physical Outputs           |
|--------|----------------------------|--------|----------------------------|
| 00     | Disabled                   | 29     | Output expander 2 output 4 |
| 01     | Onboard output 1           | 30     | Output expander 2 output 5 |
| 02     | Onboard output 2           | 31     | Output expander 2 output 6 |
| 03     | Onboard output 3           | 32     | Output expander 2 output 7 |
| 04     | Onboard output 4           | 33     | Output expander 2 output 8 |
| 05     | Onboard output 5           | 34     | Keypad 1 output            |
| 06     | Zone expander 1 output 1   | 35     | Keypad 2 output            |
| 07     | Zone expander 1 output 2   | 36     | Keypad 3 output            |
| 08     | Zone expander 2 output 1   | 37     | Keypad 4 output            |
| 09     | Zone expander 2 output 2   | 38     | Keypad 5 output            |
| 10     | Zone expander 3 output 1   | 39     | Keypad 6 output            |
| 11     | Zone expander 3 output 2   | 40     | Keypad 7 output            |
| 12     | Zone expander 4 output 1   | 41     | Keypad 8 output            |
| 13     | Zone expander 4 output 2   | 42     | I/O Module zones 1-4       |
| 14     | Zone expander 5 output 1   | 43     | I/O Module zones 5-8       |
| 15     | Zone expander 5 output 2   | 44     | I/O Module zones 9-12      |
| 16     | Zone expander 6 output 1   | 45     | I/O Module zones 13-16     |
| 17     | Zone expander 6 output 2   | 46     | I/O Module zones 17-20     |
| 18     | Output expander 1 output 1 | 47     | I/O Module zones 21-24     |
| 19     | Output expander 1 output 2 | 48     | I/O Module zones 25-28     |
| 20     | Output expander 1 output 3 | 49     | I/O Module zones 29-32     |
| 21     | Output expander 1 output 4 | 50     | I/O Module zones 33-36     |
| 22     | Output expander 1 output 5 | 51     | I/O Module zones 37-40     |
| 23     | Output expander 1 output 6 | 52     | I/O Module zones 41-44     |
| 24     | Output expander 1 output 7 | 53     | I/O Module zones 45-48     |
| 25     | Output expander 1 output 8 | 54     | I/O Module zones 49-52     |
| 26     | Output expander 2 output 1 | 55     | I/O Module zones 53-56     |
| 27     | Output expander 2 output 2 | 56     | I/O Module zones 57-60     |
| 28     | Output expander 2 output 3 | 57     | I/O Module zones 61-64     |

NOTE: The Xwave<sup>2</sup> I/O Module output number is based on what zone that I/O Module is learnt to.

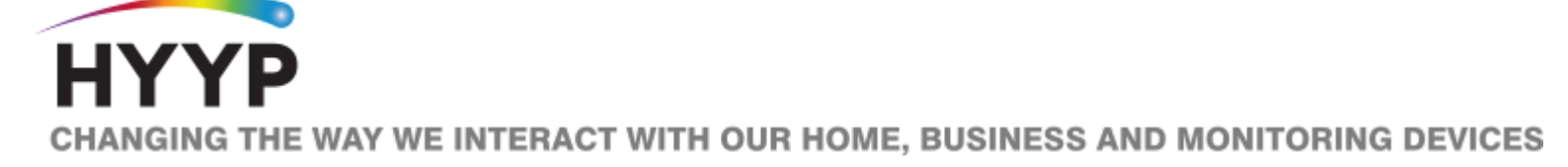